## INSTRUKCJA OBSŁUGI PORTALU EPODRECZNIKI

## 1) Zaloguj się do portalu epodreczniki

## 2) Jak sprawdzić czy nauczyciel udostępnił mi jakieś materiały?

Po prawidłowym zalogowaniu do portalu epodreczniki.pl wystarczy kliknać na ikonę 🗁 znajdującą się w prawym górnym rogu.

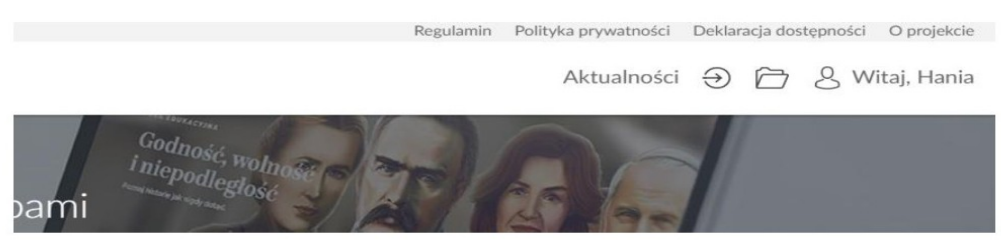

Po kliknięciu zostaniesz przekierowany do panelu użytkownika.

Tutaj w zakładce "udostępnione dla mnie" znajdziesz materiały udostępnione przez nauczyciela.

|                |          | Regulamin Polityka p      | prywatności Deklaracja dostępności O projekcie |
|----------------|----------|---------------------------|------------------------------------------------|
|                |          | Al                        | ctualności 🕣 🗁 🔱 Witaj, Hania                  |
|                |          | lania                     |                                                |
| moje materiały | ulubione | udostępnione dla mnie (2) | uczniowie                                      |

## Udostępnione dla mnie materiały

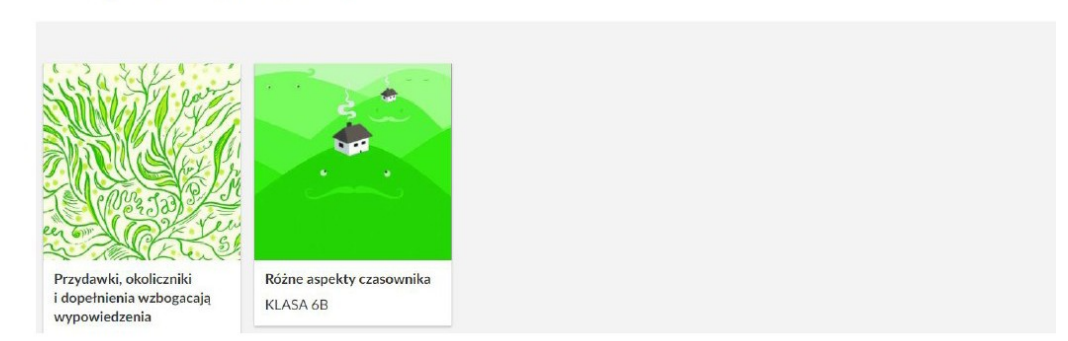

 3) Należy klinąć na wybraną ikonę np. (Wybieramy tę ikonę, która nas w danej chwili interesuje)

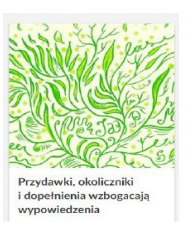

4) Rozwiązujemy zadania w odpowiednich polach. Ważne jest aby kliknąć przycisk ZAPISZ po napisaniu danej treści

| ע |                                                                                                    |        |  |         |
|---|----------------------------------------------------------------------------------------------------|--------|--|---------|
|   | Zapisz                                                                                                    | Drukuj |  | Wyczyść |
|   | W tym polu wpisujemy nasze odpowiedzi.<br>Po ich zapisaniu pamiętajmy aby kliknąć ZAPISZ (po lewej stronie u góry) |        |  |         |

5) Odpowiedzi nie musimy nigdzie wysyłać. Po zapisaniu one trafiają automatycznie na portal nauczyciela. Jeśli nie pamiętamy czy kliknęliśmy przycisk **zapisz** możemy to ewentualnie uczynić ponownie.